### Instructivo de Ingreso y Recuperación de Credenciales de Acceso Sistema Único de Autenticación ó Intranet

#### Ingreso Sistema Único de Autenticación ó Intranet

Para ingresar a la aplicación Intranet UNAD, podrá digitar en la barra de dirección de su navegador, la URL intranet.unad.edu.co.

| <u>A</u> rchivo     | <u>E</u> ditar | Ver | Hi <u>s</u> torial | Marcadores   | Herramientas | Ayuda |
|---------------------|----------------|-----|--------------------|--------------|--------------|-------|
| 💡 Nueva pestaña 🔹 🔹 |                |     |                    |              |              |       |
| 0                   | 2              |     | intranet.          | unad.edu.co/ |              |       |

Una vez haya ingresado al sistema de Intranet UNAD, este re-direccionará su acceso a la página del Sistema Único de Autenticación, en donde deberá digitar el usuario y contraseña de acceso que le fueron suministrados por la Gerencia de Innovación y Desarrollo Tecnológico (GIDT).

| SIS | STEMA ÚNICO                     | DE AUTENTICACIÓN          |
|-----|---------------------------------|---------------------------|
|     | Nombre de Usuario<br>Contraseña |                           |
|     |                                 | Entrar<br>Olvide mi clave |

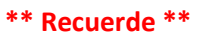

Si posee cuenta de correo institucional, ya posee acceso al Sistema Único de Autenticación y a la Intranet UNAD.

#### ¿Cuál es mi usuario en el Sistema Único de Autenticación ó Intranet?

El nombre de usuario en el Sistema Único de Autenticación ó Intranet, se puede obtener de su cuenta de correo institucional.

Si su cuenta de correo es <u>nombre.apellido@unad.edu.co</u>, su nombre de usuario para el Sistema Único de Autenticación ó Intranet seria nombre.apellido

#### Ejemplo:

Correo Institucional: <u>carlos.mendoza@unad.edu.co</u> Nombre de Usuario: carlos.mendoza Finalmente, después de realizar la validación de los datos suministrados para la autenticación, será re-direccionado a la página de inicio de la Intranet de la UNAD, desde la cual podrá tener acceso a las diferentes aplicaciones que ya se encuentran integradas con el Sistema Único de Autenticación.

|                                               | It                                  | nicio   Acerca de la UNAD   Sedes   Direc | ctorio   Correo   Cerrar sesión |
|-----------------------------------------------|-------------------------------------|-------------------------------------------|---------------------------------|
| Universidad Nacional<br>Abierta y a Distancia | <b>Ö</b>                            | Intra                                     | net UNAD                        |
| Normatividad Manual de calidad                | Formatos, procesos y procedimientos | Modelo Estándar de Control Interno        | Buscar                          |
| stá aquí: Inicio                              |                                     |                                           |                                 |
| Aplicaciones                                  |                                     |                                           |                                 |
| Administración de Espacios                    |                                     |                                           |                                 |
| Balance de Gestión                            |                                     |                                           |                                 |
| Elecciones                                    |                                     |                                           |                                 |
| Evaluacion Docentes                           |                                     |                                           |                                 |
| Evaluacion Proveedores (SICapital)            |                                     |                                           |                                 |
| Evaluacion Proveedores (Neon 2010)            |                                     |                                           |                                 |
| Inventario Tecnológico                        |                                     |                                           |                                 |
| Mesa de Ayuda                                 |                                     |                                           |                                 |
| " Mapas de Riesgos                            |                                     |                                           |                                 |
| Solicitud de Desplazamientos                  |                                     |                                           |                                 |

#### Recuperación de Clave en Sistema Único de Autenticación ó Intranet

Si usted no recuerda su clave de acceso, esta podrá recuperarla a través del Sistema Único de Autenticación ó Intranet. Una vez esté en la página de autenticación del Sistema Único de Autenticación ó Intranet, deberá hacer clic sobre el vinculo "Olvide mi clave".

| SISTEMA ÚN                  | ICO DE AUTENTICACIÓN      |
|-----------------------------|---------------------------|
| Nombre de Usu<br>Contraseña | Jario                     |
|                             | Entrar<br>Olvide mi clave |

Después de haber ingresado en el vinculo "Olvide mi clave", del Sistema Único de Autenticación ó Intranet solicitará que digite su nombre de usuario y su correo electrónico institucional.

# ¿Cuál es mi usuario en el Sistema Único de Autenticación ó Intranet?

El nombre de usuario en el Sistema Único de Autenticación ó Intranet, se puede obtener de su cuenta de correo institucional.

Si su cuenta de correo es <u>nombre.apellido@unad.edu.co</u>, su nombre de usuario para el Sistema Único de Autenticación ó Intranet seria nombre.apellido

#### Ejemplo:

Correo Institucional: <u>carlos.mendoza@unad.edu.co</u> Nombre de Usuario: carlos.mendoza

Una vez, haya ingresado su nombre de usuario y su correo electrónico institucional, el Sistema Único de Autenticación ó Intranet, mostrará el siguiente formulario, en el cual se le realizará una pregunta secreta a la cual usted debe contestar.

| SISTEMA                               | ÚNICO                                                     | DE AUTENTICACIÓN                                                                                                    |
|---------------------------------------|-----------------------------------------------------------|----------------------------------------------------------------------------------------------------|
| Nombre de Usuario<br>Pregunta Secreta |                                                           | carlos.mendoza<br>el nombre de mi mascota                                                                                                    |
| Respuesta Secreta                     | NOTA: Apre<br>su Respuest<br>botón Resta<br>proceso de re | ciado usuario, si usted no logra recordar<br><b>ca Secreta</b> , por favor haga clic en el<br><b>blecer Clave Usuario</b> , para iniciar el<br>asignación de credenciales de acceso. |
|                                       | Enviar                                                    | Restablecer Clave Usuario Cancelar                                                                                                    |

Si usted recuerda la Respuesta Secreta a su Pregunta, por favor digítela y haga clic en el botón Enviar.

Si no recuerda la respuesta a la pregunta secreta, tenga en cuenta el texto de la siguiente nota que aparece en el formulario:

**NOTA:** Apreciado usuario, si usted no logra recordar su **Respuesta Secreta**, por favor haga clic en el botón **Restablecer Clave Usuario**, para iniciar el proceso de reasignación de credenciales de acceso.

Usted podrá hacer clic en el botón **Restablecer Clave Usuario**, el Sistema Único de Autenticación le enviará un mensaje a su cuenta de correo personal institucional, donde podrá reasignar una nueva clave en el sistema. Por favor siga las instrucciones del correo enviado.

El Sistema Único de Autenticación enviará las credenciales de acceso a través de la cuenta administrador@unad.edu.co. Recuerde revisar en su correo institucional, la bandeja de entrada; en caso de no encontrar el mensaje con las credenciales de acceso, recuerde revisar su bandeja de SPAM.

## Creación de Cuenta de Correo Institucional

Sólo en el caso que usted esté vinculado con la UNAD en la presente vigencia y no posea una cuenta de correo institucional, usted deberá realizar su solicitud de la creación de esta cuenta de correo al Sistema Nacional de Talento Humano SNTH.